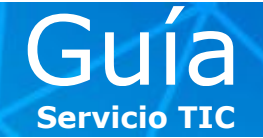

#### Microsoft Lync 2010: Introducción al nuevo software de mensajería instantánea y conferencias

ESADE está trabajando en un proyecto de mejora de la comunicación intercampus y del correo electrónico de toda la comunidad académica.

Las principales ventajas de Lync 2010 son las siguientes. Permite:

- Mantener conferencias mediante chat, voz y vídeo, con personas de ESADE y también de fuera de la organización, ahorrando tiempo y gastos de viaje.
- Programar reuniones en línea haciendo un solo clic desde Microsoft Outlook.
- Usar el indicador de presencia para ver cuándo tus contactos están en línea y disponibles.
- Compartir programas, presentaciones de PowerPoint, una pizarra o crear encuestas, y obtener los resultados en tiempo real.
- Crear conferencias simultáneas con 250 personas como máximo.

Asimismo, permite conectarse prácticamente desde cualquier lugar con casi todos los dispositivos (PC, portátil, *tablet* o *smartphone*) y a través de la mayoría de navegadores, sin necesidad de instalar ningún *software*.

Para usar Lync 2010 desde un equipo externo a la organización con sistema operativo Windows XP / Windows Vista / Windows 7 / Windows 8 caben tres opciones:

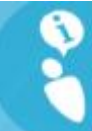

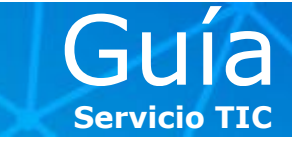

#### (A) <u>Microsoft Lync Web: acceso web desde Outlook Web Access:</u>

Integrado en el correo **Outlook Web Access**, **Lync** se encuentra siempre disponible en la barra izquierda inferior con la lista de nuestros contactos.

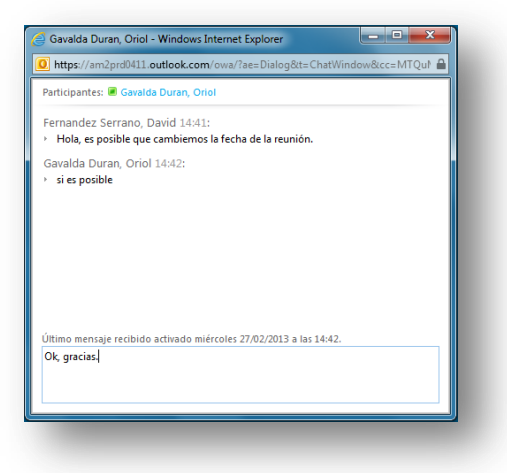

Desde esta versión reducida de **Lync Web**, únicamente podemos abrir un chat con nuestros contactos y agregar a nuevos.

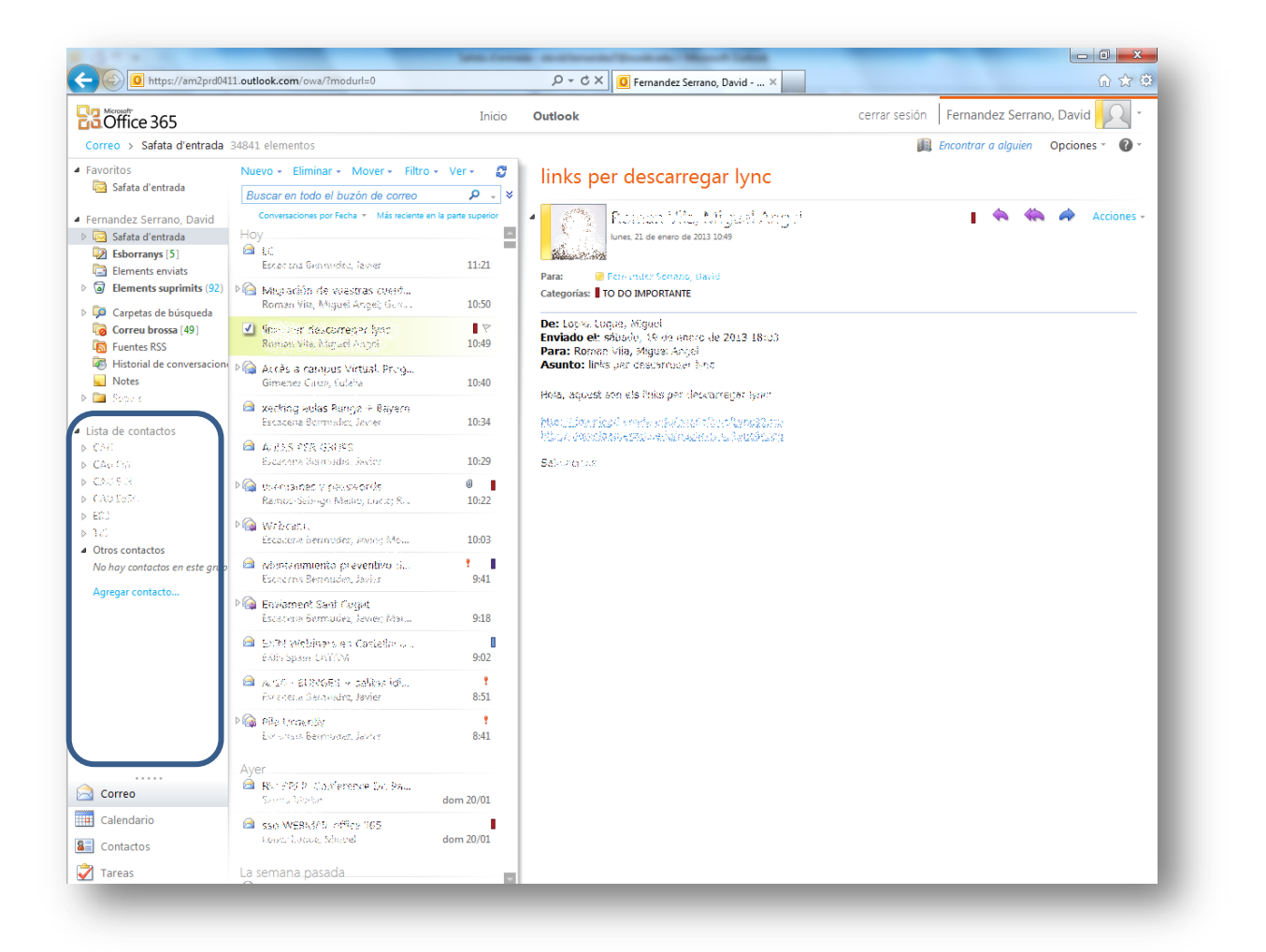

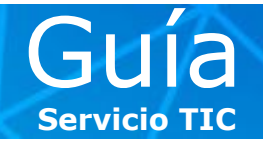

#### (B) Microsoft Lync Web App: acceso web, sin instalación

Esta versión de **Lync** es para usuarios que no tienen el cliente de **Lync** instalado en su equipo y que han recibido una convocatoria de reunión mediante el complemento de Microsoft Outlook, con un enlace para acceder a la reunión en línea.

**1** > Recibimos una convocatoria con un aspecto similar al siguiente:

| 100       | Reunión                  | Insertar Formato de               | texto                     | Revisar                  |          |                                               |                |                           |         |          |            |                  | <u>م</u> |
|-----------|--------------------------|-----------------------------------|---------------------------|--------------------------|----------|-----------------------------------------------|----------------|---------------------------|---------|----------|------------|------------------|----------|
| 5         | 👔 Calendario             |                                   |                           | 5                        |          | Libreta de direcciones                        | 🚾 Mostrar como | o: 🔲 No dispo 🔹 🔿         | 0       | · 23     |            | Privado          | 2        |
| ar        | 🗟 Reenviar 👻             | Cita Asistente para               | Unir                      | rse a la Opcione         | es<br>án | Cancelar<br>invitación Copciones de respuesta | 🐺 Aviso:       | 15 minutos 👻 Periodicidae | Zonas   | Buscador | Categoriza | Importancia alta | Zoom     |
| A         | ciones                   | Mostrar                           | R                         | Reunión en línea         | 5n i     | Asistentes                                    |                | Opciones                  | noranas | ue salas |            | Etiquetas        | Zoom     |
|           | Para                     |                                   |                           |                          |          |                                               |                |                           |         |          |            |                  |          |
| 1         | Asunto:                  |                                   |                           |                          |          |                                               |                |                           |         |          |            |                  |          |
|           | Ubicación:               | Reunión en línea                  |                           |                          |          |                                               |                |                           |         |          |            |                  | Salas    |
|           | Inicio:                  | jueves 28/02/2013                 | •                         | 21:30                    | -        | Todo el día                                   |                |                           |         |          |            |                  |          |
|           | Finalización:            | jueves 28/02/2013                 | -                         | 22:00                    | •        |                                               |                |                           |         |          |            |                  |          |
| <u>ni</u> | rse a la<br>//meet.lync. | reunión en l<br>com/urledu/david. | ínea<br><sub>fernar</sub> | <u>a</u><br>ndez7/C638QE | )        | 3                                             |                |                           |         |          |            |                  |          |
| sι        | i primera re             | unión en línea?                   |                           |                          |          |                                               |                |                           |         |          |            |                  |          |
|           |                          |                                   |                           |                          |          |                                               |                |                           |         |          |            |                  |          |

**2** > Hacemos clic en el enlace, que nos abre una nueva ventana.

|                                                                |                                                                                                    | - 0 <b>X</b> |
|----------------------------------------------------------------|----------------------------------------------------------------------------------------------------|--------------|
| Certain https://meet.lync.com/urledu/david.fernandez7/KQ2YM160 |                                                                                                    | <b>↑</b> ★ ☆ |
|                                                                | Microsoft* Lync 2010 La reunión se ha iniciado en otra ventana del explorador. Puede unirse al audio de la reunión con el teléfono. Puede cerrar esta página web ahora. P Ver las opciones alternativas para unirse a la reunión Explorador admitido Avuda en pantalla |              |
| 83<br>6 2                                                      | Coffice UID Microsoft Corporation. Reservados todos los derechos.                                                                                                    |              |

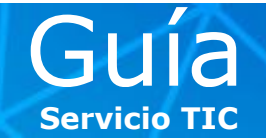

**3** > A continuación se abre la aplicación en versión **Web App** en una ventana emergente, por lo que es importante no tener activado el bloqueador de *pop-ups* del navegador.

| Microsoft Lync Web App - Windows Internet E                  |
|--------------------------------------------------------------|
| https://webpooldb30e05.infra.lync.com/Reach/Client/WebPage   |
|                                                              |
| tions Frankel                                                |
|                                                              |
| 15                                                           |
| Lync <sup>-</sup> Web App                                    |
| 2 11                                                         |
|                                                              |
|                                                              |
|                                                              |
|                                                              |
|                                                              |
|                                                              |
| Inicializando                                                |
|                                                              |
|                                                              |
|                                                              |
|                                                              |
|                                                              |
|                                                              |
|                                                              |
| B:Office                                                     |
| © 2010 Microsoft Corporation. Reservados todos los derechos. |
|                                                              |
|                                                              |

**4** > Cuando finalice la carga de la aplicación, nos solicitará introducir un **Nombre** para unirnos a la reunión como invitado.

| Microsoft Lync Web App - Windows Internet E                  |  |
|--------------------------------------------------------------|--|
| Idioma: Español 🔹 🏹                                          |  |
| Lync-Web App                                                 |  |
| Unirse como invitado 🚯                                       |  |
| Nombre para mostrar                                          |  |
| Unirse a la reunión                                          |  |
| ₿ Office                                                     |  |
| © 2010 Microsoft Corporation. Reservados todos los derechos. |  |

Si está interesado en alguna guía en especial, la puede solicitar enviando un e-mail a <u>cau@esade.edu</u> Fecha de actualización 01/01/2013 | Servicio TIC | Ext. 2314 |

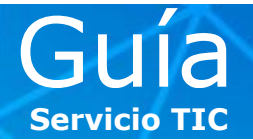

**5** > A continuación, aparece el siguiente mensaje para confirmarnos que nos hemos unido satisfactoriamente a la reunión.

| Microsof  | t Lync Web App - Windows Inte                            | rnet E                  |
|-----------|----------------------------------------------------------|-------------------------|
| https://  | webpooldb30e05.infra. <b>lync.com</b> /                  | /Reach/Client/WebPage 🔒 |
| Fe<br>Int | rnandez Serrano, David -<br>ormación de unión y opciones | Reunión de reunión      |
| МІ Т      | el <mark>éfono</mark> Compartir <del>-</del>             | <b>\$ - 1</b> 🛞 -       |
| 🚹 Haga 🤇  | lic en Teléfono para obtener la                          | as opciones para uni 22 |
| Moderad   | ores (1)                                                 |                         |
|           | ez Serrano, David                                        | ₽%⊚⇔►                   |
| Asistent  | es (1)                                                   |                         |
|           |                                                          |                         |
|           |                                                          |                         |
|           |                                                          |                         |
|           | Unirse a la reunión                                      | ×                       |
|           | Se ha unido a la reunión con                             | rectamente.             |
|           | Aceptar                                                  |                         |
|           |                                                          |                         |
|           |                                                          |                         |
|           |                                                          |                         |
|           |                                                          |                         |
|           |                                                          |                         |
|           |                                                          |                         |
|           |                                                          |                         |
|           |                                                          |                         |
|           |                                                          | Entrar A                |
|           |                                                          | ٢                       |
|           |                                                          |                         |

**NOTA**. Es importante remarcar que el **organizador de la sesión** ha de estar en ella previamente para que podamos participar correctamente en la misma. En caso contrario, accederíamos a una sesión vacía.

**6** > La apariencia de la versión **Lync Web App** es muy similar a la versión de escritorio de **Lync 2010**.

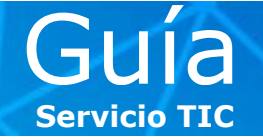

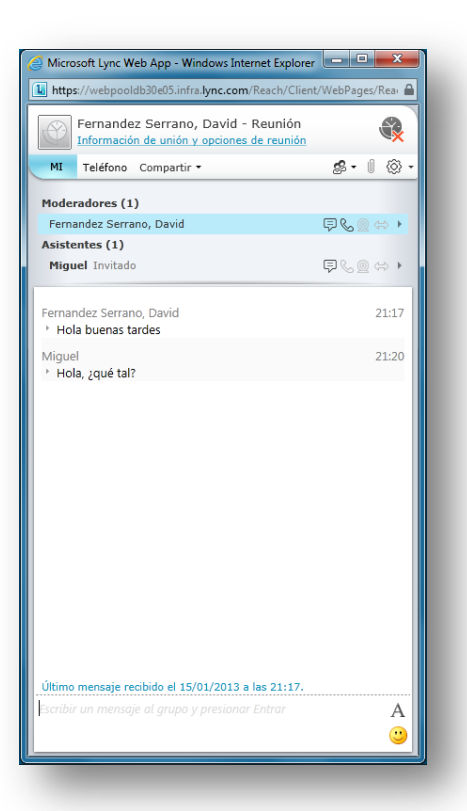

NOTA. En la versión Lync Web App, disponemos de los siguientes servicios:

| Chat                            | Sí                          |  |
|---------------------------------|-----------------------------|--|
| Audio                           | No                          |  |
| Vídeo                           | No                          |  |
| Visualizar contenido compartido | Sí                          |  |
| Compartir contenido             | Únicamente pizarra y sondeo |  |

Si queremos unirnos a la reunión con audio y vídeo, y/o compartir el escritorio o un programa, tenemos que instalar **Lync Web App Plug-in** siguiendo los pasos que se describen a continuación:

**1** > Tenemos que solicitar que se nos promocione a **Moderadores**, para tener derechos para compartir.

**2** > Hacemos clic en Compartir y seleccionamos Escritorio. Entonces, aparecerá el mensaje que vemos a continuación, que solicita la instalación de Lync Web App Plug-in. Hacemos clic en **Instalar**.

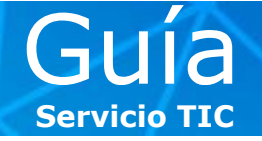

| Micros                      | oft Lync Web App - Windows Internet Explorer                                                                          | 1 × 1    |
|-----------------------------|----------------------------------------------------------------------------------------------------|----------|
| 🚺 https:/                   | //webpooldb30e05.infra <b>.lync.com</b> /Reach/Client/WebPag                                                          | es/Rea 🔒 |
|                             | Fernandez Serrano, David - Reunión<br>nformación de unión y opciones de reunión                                       |          |
| MI                          | Teléfono Compartir • 🕵 •                                                                                              | I 🔅 -    |
| Modera                      | idores (2)                                                                                                    |          |
|                             | idez Serrano, David 📮 📞 🛛                                                                                             |          |
|                             |                                                                                                    | 2 🚓 🕨 -  |
| Fernand                     | lez Serrano. David                                                                                                    | 21:17    |
| Miguel<br><sup>+</sup> Hola | Si hace clic en Instalar, acepta los términos de<br>licencia de Lync Web App Plug-in.<br>Ver los términos de licencia | 21:20    |
|                             | Instalar                                                                                                    |          |
|                             | X Cerrar                                                                                                    |          |
|                             | Solución de problemas con la instalación del co                                                                       |          |
|                             |                                                                                                    |          |
| Escribir I                  | un mensuje di grupo y presionar Entrar                                                                                | A<br>C   |
|                             |                                                                                                    |          |

**3** > A continuación, hacemos clic en **Ejecutar**.

| Fernandez Serrano, David - Reunión                 |                                                                                       | 2               |
|----------------------------------------------------|---------------------------------------------------------------------------------------|-----------------|
|                                                    |                                                                                       |                 |
| MI Teléfono Compartir *                            |                                                                                       | <b>\$-1</b> 🛞 : |
| deradores (2)                                      |                                                                                       |                 |
|                                                    |                                                                                       |                 |
|                                                    |                                                                                       |                 |
| rnandez Serrano, David                             |                                                                                       | 21:17           |
| Hola buenas tardes                                 | Instalación de Lync Web App Plug-in                                                   |                 |
| iguel<br>Hola touétal?                             |                                                                                       | 21:20           |
| nola, ¿que tan                                     | Instalando                                                                            |                 |
|                                                    |                                                                                       |                 |
|                                                    |                                                                                       |                 |
|                                                    | El uso compartido comenzará una vez que esté<br>instalado el complemento.             |                 |
|                                                    | Duede cerrar este cuadro de diálogo sin                                               |                 |
|                                                    | interrumpir la instalación.                                                           |                 |
|                                                    | X Cerrar                                                                              |                 |
|                                                    | Solución de problemas con la instalación del co                                       |                 |
|                                                    |                                                                                       |                 |
|                                                    |                                                                                       |                 |
|                                                    |                                                                                       |                 |
|                                                    |                                                                                       |                 |
|                                                    |                                                                                       |                 |
|                                                    |                                                                                       |                 |
| ibir un mensaje al grun <u>e recercioner Enter</u> |                                                                                       | A               |
| ¿Desea ejecutar o guardar LWAPIu                   | iginInstaller64.exe (4,78 MB) desde webpooldb30e05.infra.lync.com? Ejecutar Guardar 🔹 | 🖌 Cancelar 🗙 🙄  |

Si está interesado en alguna guía en especial, la puede solicitar enviando un e-mail a <u>cau@esade.edu</u> Fecha de actualización 01/01/2013 | Servicio TIC | Ext. 2314 |

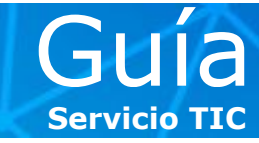

**4** > Aparecerá un mensaje con una advertencia; seleccionamos **Permitir**.

| lvertencia | X                                                                                                    |
|------------|----------------------------------------------------------------------------------------------------|
| <u>.</u>   | El dominio "infra.lync.com' solicita cargar el complemento que permitirá que<br>otros vean todo lo que aparece en su pantalla. |
| _          | Permitalo si confia en infra.lync.com y desea iniciar el uso compartido de la<br>pantalla.                                     |
|            |                                                                                                    |
|            | Permitir Depenar                                                                                                    |

**NOTA.** Con la versión **Lync Web App** con el **Plug-in**, disponemos de los siguientes servicios:

| Chat                            | Sí                                     |
|---------------------------------|----------------------------------------|
| Audio                           | Sí                                     |
| Vídeo                           | Sí                                     |
| Visualizar contenido compartido | Sí                                     |
| Compartir contenido             | Pizarra, sondeo, escritorio y programa |

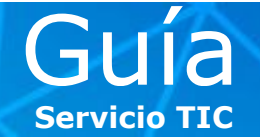

#### (C) Microsoft Lync para PC: Instalación del cliente

Para instalar el cliente de Lync para Windows, hemos de seguir los siguientes pasos:

#### 1 > Acceder a http://webmail.esade.edu

2 > Hacer clic en Instalar Lync en la sección Lync del portal de Microsoft.

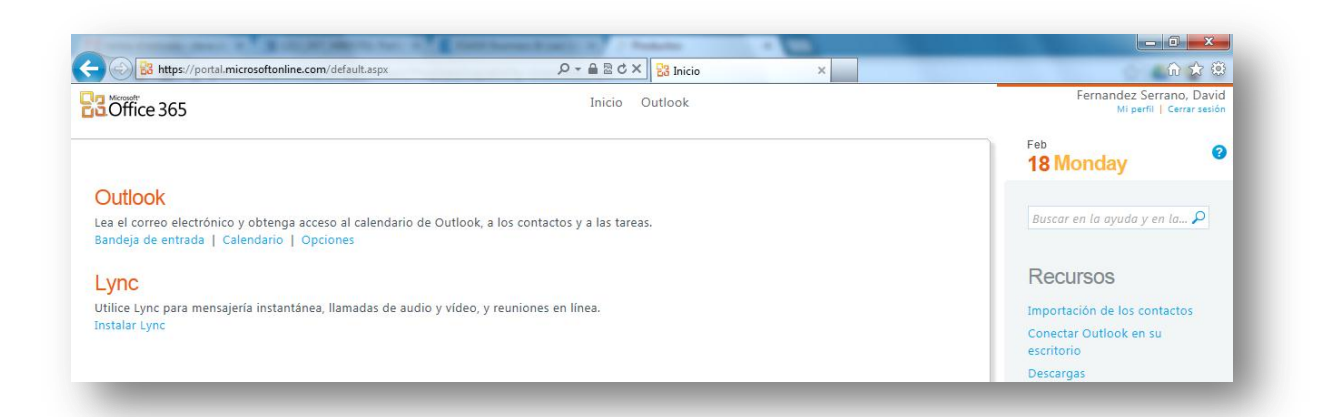

**3** > Seleccionar el idioma en que deseamos instalar el *software* e indicar la versión de nuestro sistema operativo (32 o 64 bits), y hacer clic en **Instalar**.

| Office 365                                                                                                    | Inicio Outlook                                                                                                    | Fernandez Serrano, David<br>Mi perfil   Cerrar sesión |  |  |  |
|----------------------------------------------------------------------------------------------------|----------------------------------------------------------------------------------------------------|-------------------------------------------------------|--|--|--|
| Descargas                                                                                                    |                                                                                                    | 6                                                     |  |  |  |
| Instalar Microsoft Lync<br>Utilice Lync para conectarse con sus co<br>Idioma:<br>Español (España, alfabetización internacio                                          | legas de trabajo mediante mensajería instantánea, audio, vídeo y reuniones en línea.<br>Versión:<br>● 32 bits<br>● 64 bits                                                                                                    | Recursos<br>Requisitos de sistema de Lync Online      |  |  |  |
| Instalar                                                                                                    | ¿Qué versión?                                                                                                    |                                                       |  |  |  |
| 2 Instalar y configurar sus<br>Comprueba si su equipo tiene las actua<br>• Enviar correo electrónico desde Ou<br>• Guardar archivos directamente en su<br>Configurar | Instalar y configurar sus aplicaciones de escritorio de Office<br>Comprueba si su equipo tiene las actualizaciones necesarias y configura las aplicaciones de escritorio de Office para que funcionen con Microsoft Office 365. Tras la instalación, podrá:<br>• Enviar correo electrónico desde Outlook 2007 o 2010<br>• Guarda rachivos directamente en SharePoint Online desde sus aplicaciones de escritorio de Office |                                                       |  |  |  |

**4** > Guardar el ejecutable en el equipo y, al finalizar la descarga, ejecutarlo.

| Microsoft ©2013 Microsoft                                                                                   | ¿Desea ejecutar o guardar LyncSetup.exe (73,7 MB) desde download.microsoft.com? | Ejecutar Guardar Cancelar X unidad Comentarios |  |  |  |  |  |
|----------------------------------------------------------------------------------------------------|---------------------------------------------------------------------------------|------------------------------------------------|--|--|--|--|--|
|                                                                                                    |                                                                                 |                                                |  |  |  |  |  |
|                                                                                                    |                                                                                 |                                                |  |  |  |  |  |
|                                                                                                    |                                                                                 |                                                |  |  |  |  |  |
|                                                                                                    |                                                                                 |                                                |  |  |  |  |  |
| Si está interesado en alguna guía en especial, la puede solicitar enviando un e-mail a <u>cau@esade.edu</u> |                                                                                 |                                                |  |  |  |  |  |
| Fecha de actualización 01/01/2013   Servicio TIC   Ext. 2314                                                |                                                                                 |                                                |  |  |  |  |  |

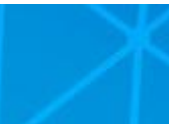

Servicio TIC

#### Microsoft Lync 2010 – Windows

**5** > Una vez finalizada la descarga de los paquetes de instalación, aparecerá la ventana siguiente, en la que tenemos que hacer clic sobre **Instalar**.

| Instalar Microsoft Lync 2010                                                                                                    |
|----------------------------------------------------------------------------------------------------|
| Al hacer clic en Instalar, acepta los términos de licencia del software.                                                                                               |
| Haga clic aquí para leer los Términos de licencia del software                                                                                                    |
| C:\Program Files (x86)\Microsoft Lync Examinar                                                                                                    |
| Ayude a mejorar la calidad y confiabilidad de Lync dejando que Microsoft<br>recopié información sobre cómo usa Lync (de acuerdo con la directiva del<br>administrador) |
| Ver declaración de privacidad Instalar Cerrar                                                                                                    |

**6** > Aceptamos el mensaje emergente que aparece.

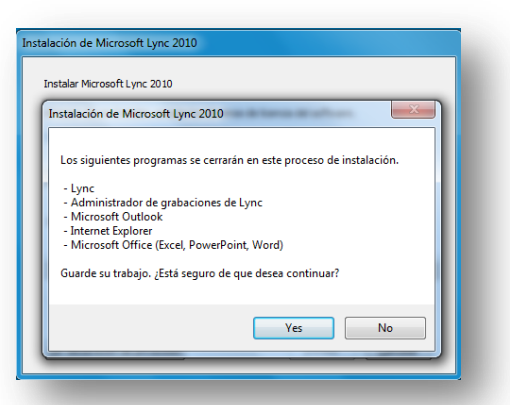

7 > En la ventana siguiente, marcamos la opción recomendada que indica Usar
 Microsoft Update al buscar actualizaciones.

| stalación de Microsoft Lync 2010                                                                                                    |                                                                          |
|----------------------------------------------------------------------------------------------------|--------------------------------------------------------------------------|
| Microsoft Update                                                                                                    |                                                                          |
| Microsoft Update le ayuda a mantener su equipo prol<br>para Windows y otros productos de Microsoft, incluid<br>Puede revisar o cambiar la configuración de actualiza<br>control de Windows Update. | tegido y actualizado<br>o Microsoft Lync 2010.<br>ción desde el panel de |
| 🕑 🔿 Usar Microsoft Update al buscar actualizaci                                                                                                    | ones (recomendado)                                                       |
| 🔯 🔿 No deseo usar Microsoft Update                                                                                                    |                                                                          |
| Vea las P+F de Microsoft Update                                                                                                    |                                                                          |
| Lea nuestra declaraci "@n de privacidad                                                                                                    |                                                                          |
|                                                                                                    | Acentar                                                                  |
|                                                                                                    | reeptor                                                                  |

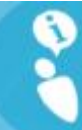

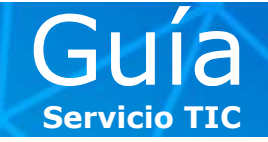

8 > Finalizamos el asistente haciendo clic en Cerrar.

| talación de Microsoft Lync 2010       |          |
|---------------------------------------|----------|
| Instalar Microsoft Lync 2010          |          |
|                                       |          |
|                                       |          |
| C:\Program Files (x86)\Microsoft Lync | Examinar |
| Instalación realizada correctamente.  |          |
|                                       |          |
| Iniciar Lync                          |          |
|                                       |          |
| Ver declaración de privacidad         | Cerrar   |
|                                       | ųų       |

**9** > Una vez completados estos pasos, ya tenemos el cliente de Lync 2010 instalado en nuestro equipo.

| L Microsoft Lync                                      |          |
|-------------------------------------------------------|----------|
| Lync <sup></sup> 2010                                 | © •      |
| Dirección de inicio de sesión:<br>alguien@example.com |          |
| Iniciar sesión como: 🔳 Disponible -                   |          |
|                                                       |          |
|                                                       |          |
|                                                       |          |
| Copyright © Microsoft: Reservados todos los d         | erechos. |